# Leitfaden LF-B-05: Dokumentation einer Probenentsorgung im DZHK-LIMS

# Inhalt

| 1. | Zweck und Zielgruppe     | 2 |
|----|--------------------------|---|
| 2. | Vorbedingungen           | 2 |
| 3. | Ablauf der Dokumentation | 2 |

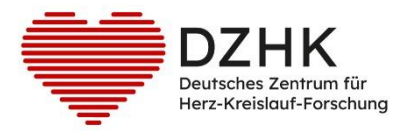

# 1. Zweck und Zielgruppe

Der vorliegende Leitfaden beschreibt die Dokumentationsschritte zu einer Probenentsorgung, beispielsweise aufgrund eines Widerrufs, und soll damit das Laborpersonal bei der Erfassung im DZHK-LIMS unterstützen.

## 2. Vorbedingungen

Für die Bearbeitung der Schritte, die in dieser Kurzanleitung dargestellt sind, müssen Sie über Rechte für die Probenverwaltung verfügen. Dies ist bei der MTLA-Rolle und bei der Kombination von MTLAund Study Nurse-Rolle gegeben. Eine Study Nurse-Berechtigung verfügt nicht über die notwendigen Freigaben.

# 3. Ablauf der Dokumentation

Es liegt im Verantwortungsbereich der Einrichtung, die die Bioproben lagert, diese zeitnah nach dem Eingang des Widerrufs auf Anforderung durch die DZHK Infrastruktur zu entsorgen. Bei Vorliegen eines vollständigen Widerrufs wird von der DZHK-Treuhandstelle eine E-Mail mit einer Aufforderung zur Probenentsorgung gesendet. Die Entsorgung muss im DZHK-LIMS CentraXX dokumentiert werden und dann eine Bestätigung an die Treuhandstelle zurückgesendet.

#### E-Mail von der Treuhandstelle mit Aufforderung zur Entsorgung (DZHK-Set, Studienset oder beides)

| Liebes Studienzentrum,<br>In Folge des Widerrufes <b>ID9999</b> müssen evtl. vorhandene Bioproben vernichtet werden.                                                                                                    |
|----------------------------------------------------------------------------------------------------|
| Daher bitten wir Sie, <b>alle vorhandenen Biomaterialien für lims_123456789 (Studien- und DZHK-Set) zu vernichten</b> bzw. die Vernichtung zu beauftragen.<br>Sollten Sie CENTRAXX verwenden, dann dokumentieren Sie auch dort die Vernichtung. Eine Anleitung dafür finden Sie auf der DZHK Service4Studies – Webseite -> Studienzentren -<br>Biobanking -> Downloads für die Dokumentation von Bioproben unter dem Namen "LF-B-05 (Probenvernichtung)". |
| Bestätigen Sie uns diesen Schritt bitte, indem Sie auf diese E-Mail antworten. Sollten keine Proben vorhanden sein, teilen Sie uns dies ebenfalls als Antwort auf diese E-Mail mit.                                                                                                    |
| Mit freundlichen Grüßen<br>Ihr THS-Team<br>Treuhandstelle der Universitätsmedizin Greifswald K.d.ö.R.<br>Ellernholztr. 1-2, 17487 Greifswald<br>Mail: <u>ths-dzhk@uni-greifswald.de</u><br>Telefon: (03834) 86-8656                                                                                                    |

#### Schritt 1: Suche nach Patienten

- Anmeldung im CentraXX-System (http://lims.dzhk.de)
- Aufruf Patientensuche über Menü Patient -> Patientensuche
- Eingabe des LIMS-Pseudonyms in Suchfeld
- Klick auf Suchen

#### Schritt 2: Patient auswählen und Patientenakte aufrufen

• Auswählen des Patienten durch Anklicken

| Offnen der Patientenakte → Patientenakte (EPA) |          |                 |           |           |                     |           |        |         |  |  |
|------------------------------------------------|----------|-----------------|-----------|-----------|---------------------|-----------|--------|---------|--|--|
| Patientenakte (I                               | EPA)     |                 |           |           |                     |           |        |         |  |  |
| ID: lims_2777                                  | 08435 ×  |                 |           |           |                     |           |        | -       |  |  |
| Revoked 🎮                                      | aktiv    | Studienteilnehm |           | 1-1-      |                     | 1         | ES     | 3.      |  |  |
| Stammdaten                                     | Episoden | Codierung       | Diagnosen | Dokumente | Universal-Attribute | Messdaten | Proben | Studien |  |  |

| Leitfaden-Titel: LF-B-05: Dokumentation Probenvernichtung im DZHK-LIMS | Gültig ab: 30.05.2024 |
|------------------------------------------------------------------------|-----------------------|
| Version: V1.4                                                          | Seite 2 von 6         |

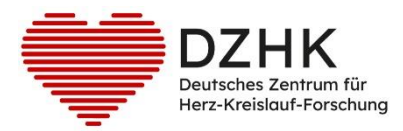

# Schritt 3: Zusammenstellung der Aliquotliste für Auslagerung und Entsorgung

- Auswahl Reiter Proben (Sie sehen eine Liste aller Proben des Patienten)
- Wenn keine Proben vorhanden, mit Schritt 6 fortfahren
- Zur Erstellung einer virtuellen Merkliste aller zu entsorgenden Proben gehen Sie wie folgt vor:
  - Wählen Sie die jeweilige Primärprobe aus (Zeile ist dann blau hinterlegt).
  - Prüfen Sie je nach Entsorgungsauftrag, ob es sich um ein DZHK-Set oder Studienset handelt (siehe folgende Abbildung; unter Probendetails auf der rechten Seite bei "Probenbeteiligte").
  - Klicken Sie dann auf den Hyperlink der Primärprobe, um die dazugehörigen Aliquote zu sehen

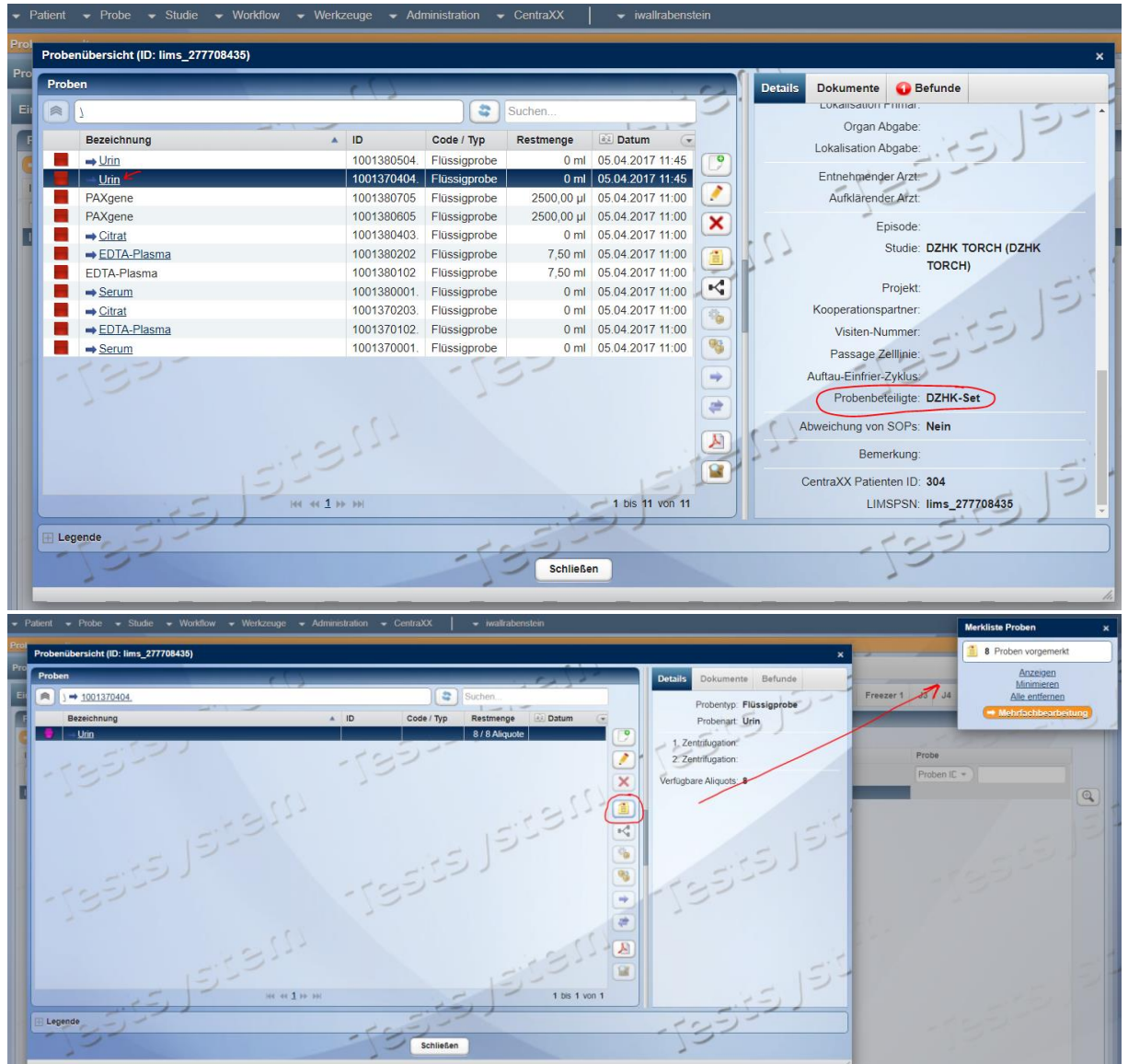

- Markieren Sie an dieser Stelle die Aliquotgruppe (wie hier in der Abbildung zu sehen, Zeile ist blau hinterlegt)
- Klicken Sie auf das Symbol und die Aliquote sind auf der Merkliste, die dann rechts oben angezeigt wird

| Leitfaden-Titel: LF-B-05: Dokumentation Probenvernichtung im DZHK-LIMS | Gültig ab: 30.05.2024 |
|------------------------------------------------------------------------|-----------------------|
| Version: V1.4                                                          | Seite 3 von 6         |

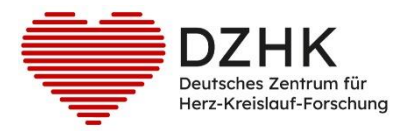

# • Verfahren Sie so bis Sie alle Aliquote auf der Merkliste haben, die zu dem Set gehören

## Schritt 4: Erstellen einer Liste zur Auslagerung

- Wenn alle Proben auf Merkliste sind ->
- In der sich öffnenden Listenansicht der Proben sollten Sie sich die Spalte Lagerort einblenden lassen
  - Klicken Symbol am oberen rechten Rand der Tabelle (Sie erhalten eine entsprechende Auswahl-Option)

|                      |                     |              |              |                  |                   |                                                           | ()                                                                      |            |
|----------------------|---------------------|--------------|--------------|------------------|-------------------|-----------------------------------------------------------|-------------------------------------------------------------------------|------------|
| Probenbearbeitung    | Probeneinlagerung   | Nipettier-V  | orbereitung  |                  |                   |                                                           |                                                                         |            |
| Einzelbearbeitung    | Mehrfachbearbeitung | Arbeitsplatz | Probenlisten |                  |                   |                                                           | CentraXX Proben ID     Probenart                                        |            |
| Zur Vorarboitung vor | raomoristo Drobon   |              |              |                  |                   | · · · · · · · · · · · · · · · · · · ·                     | Restmenge                                                               |            |
| Zur verarbeitung vor | rgemerkte Proben    |              |              | -527             |                   | 1.5.57                                                    | <ul> <li>Probenbehälter</li> </ul>                                      |            |
|                      |                     |              |              |                  |                   | -1-12-                                                    | Lagerort     1 Zentrifugation                                           |            |
| CentraXX Proben      | 1 ID                | az Probenar  | t            | az Restmenge     | E Probenbehälter  | a: Lagerort                                               | 2. Zentrifugation                                                       | •          |
| 495                  |                     | EDTA-Plasm   | а            | 4,00 ml          | Originalcontainer | Universitätsmedizin Grei<br>UMGW(Eingang)                 | Anfangsmenge<br>Art der Entnahme                                        |            |
| 496                  |                     | EDTA-Plasm   | a            | 4,00 ml          | Originalcontainer | Universitätsmedizin Grei<br>UMGW(Eingang)                 | Auftragsnummer<br>BASISSETID                                            | •          |
| 3191                 |                     | Citrat       |              | 300,00 µl        | AliquotFluidX     | Universitätsmedizin Mair<br>Drawer 71 ⇒ SA0031965         | Bemerkung<br>CentraXX Patienten ID                                      |            |
| 3192                 |                     | Citrat       |              | 300,00 µl        | AliquotFluidX     | Universitätsmedizin Mair<br>Drawer 71 ⇒ SA0031965         | Diagnose                                                                | Ē          |
| 3193                 |                     | Citrat       |              | 300,00 µl        | AliquotFluidX     | Universitätsmedizin Mair<br>Drawer 71 ⇒ SA0031965         | Einlagerungsdatum<br>Entnahmedatum                                      |            |
| 3190                 |                     | Citrat       |              | 300,00 µI        | AliquotFluidX     | Universitätsmedizin Mair<br>Drawer 71 → SA0031965         | Episode<br>Externe Proben ID                                            | . (1)      |
| 3173                 |                     | Urin         |              | 300,00 µl        | AliquotFluidX     | Universitätsmedizin Mair<br>Drawer 71 ⇒ SA0031965         | Fixierungsart<br>Fixierungszeit                                         | - <b>(</b> |
| 3170                 |                     | Urin         |              | 300,00 µI        | AliquotFluidX     | Universitätsmedizin Mair<br>Drawer 71 → SA0031965         | GTDS<br>Histologie                                                      |            |
| 3174                 |                     | Urin         |              | 300,00 µl        | AliquotFluidX     | Universitätsmedizin Mair<br>Drawer 71 ⇒ SA0031965         | Kalte Ischämie<br>Konzentration                                         |            |
| 3167                 |                     | Urin         |              | 300,00 µI        | AliquotFluidX     | Universitätsmedizin Mair<br>Drawer 71 ⇒ SA0031965         | Kooperationspartner<br>lims                                             |            |
| 3171                 |                     | Urin         |              | 300,00 µl        | AliquotFluidX     | Universitätsmedizin Mair<br>Drawer 71 ⇒ SA0031965         | LIMS_PSN<br>LIMSPSN                                                     |            |
| 3168                 |                     | Urin         |              | 300,00 µl        | AliquotFluidX     | Universitätsmedizin Mair<br>Drawer 71 ⇒ <u>SA003196</u> 5 | Organisationseinheit<br>Pat ID                                          |            |
| 3172                 |                     | Urin         |              | 300,00 µl        | AliquotFluidX     | Universitätsmedizin Mair<br>Drawer 71 → SA0031965         | Post-Zentrifugationszeit<br>Pre-Zentrifugationszeit                     |            |
| Anzahi: 13           | 392                 |              | -            | 13 <sup>55</sup> |                   | -5355                                                     | Primärcontainer<br>Proben ID<br>Probenkategorie<br>Probentyp<br>Projekt | ₹<br>len   |
| Patientensuche       | Patientenakte (     |              | 7            |                  |                   | 2                                                         | STUDYSETID<br>Visiten-Nr<br>Warme Ischämie                              | 53         |

Über Symbol Ausdruckbare Liste der Proben und Lagerorte im PDF-Format ausgeben lassen, um damit die Proben aus dem Freezer aussortieren zu können. **Bitte speichern die diese Liste als Dokumentationsnachweis der Auslagerung der Proben.** 

# Schritt 5: Dokumentation der Entsorgung

• Klicken Sie auf das Symbol Abgabe erstellen 🖈

| Leitfaden-Titel: LF-B-05: Dokumentation Probenvernichtung im DZHK-LIMS | Gültig ab: 30.05.2024 |
|------------------------------------------------------------------------|-----------------------|
| Version: V1.4                                                          | Seite 4 von 6         |

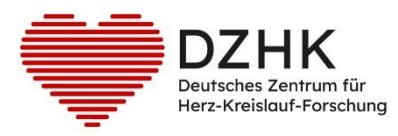

| Abgabe erstellen                          |             |                     |                          | ×                                       |
|-------------------------------------------|-------------|---------------------|--------------------------|-----------------------------------------|
| ► Alle                                    |             |                     |                          | Abgabedatum: 09.03.2020 📰 15:19 Exakt + |
| Bezeichnung                               | Abgabe ID   | Proben ID           | Restmenge                | Einwilligung Tumorboard liegt vor       |
|                                           |             |                     | ✓ komplett abgeben       | Abgabe                                  |
|                                           |             |                     |                          | (h)                                     |
|                                           |             |                     | Manuel • 1               |                                         |
|                                           |             |                     | 🖉 komplett abgeben 🛛 🔶 5 | Abgabemenge: 300,00 µl +                |
| <ul> <li>Flüssigprobe (Urin)</li> </ul>   |             | 2090794792          | 0 µl ~ 010               | Art der Abgabe: Entsorgung              |
| váboohe (f)v                              | 2090794792  |                     | Manuel 300.00 ut         | Abgabegrund: Widerruf                   |
| -amiliane (1).                            |             |                     | ✓ komplett abgeben       | Empfänger: Probenvernichtung            |
| <ul> <li>Flüssigprobe (Urin)</li> </ul>   |             | 2034554832          |                          | Drobonhohitter AlignetChiefY            |
|                                           |             |                     | Manuel                   | Property Aller States                   |
| <abgabe (1)=""></abgabe>                  | 2034554832  |                     | 300,00 µl                | Projekt Brite wanien Sie                |
|                                           |             |                     |                          | Bemerkung:                              |
| <ul> <li>Flüssigprobe (Urin)</li> </ul>   |             | 2033394816          | 0 µl ~                   |                                         |
|                                           |             |                     | Manuel                   |                                         |
| <abgabe (1)=""></abgabe>                  | 2033394816  |                     | 300,00 µl                |                                         |
| - Elizatenako (Itala)                     |             | 202/755500          | e komplex abgeben        |                                         |
| · Hussgprove (onit)                       |             | 2004100000          |                          |                                         |
| <abashe (1)=""></abashe>                  | 2034755500  |                     | 300.00 ut                |                                         |
|                                           |             |                     | ✓ komplett abgeben       |                                         |
| ▼ Flüssigprobe (Urin)                     |             | 2034124840          |                          |                                         |
|                                           |             |                     | Manuel                   |                                         |
| <abgabe (1)=""></abgabe>                  | 2034124840  |                     | 300,00 µl                |                                         |
|                                           |             |                     | Komplett abgeben         |                                         |
| <ul> <li>Flüssigprobe (Urin)</li> </ul>   |             | 2011794784          | • III •                  |                                         |
|                                           | 2011/201704 |                     | Manuell                  |                                         |
| subgase (1)*                              | 2011/24/04  |                     | ✓ komplett abgeben       |                                         |
| <ul> <li>Flüssigprobe (Urin)</li> </ul>   |             | 2035894824          |                          |                                         |
|                                           |             |                     | Manuel                   |                                         |
| <abgabe (1)=""></abgabe>                  | 2035894824  |                     | 300,00 µl                |                                         |
|                                           |             |                     | 🕑 komplett abgeben       |                                         |
| <ul> <li>Flüssigprobe (Citrat)</li> </ul> |             | 2034794333          | • (- III) 0              |                                         |
| Alle Abgaben auswählen                    |             |                     |                          |                                         |
|                                           |             | Speichern Abbrechen |                          |                                         |
|                                           |             |                     |                          | h.                                      |

- Rechts oben Häkchen setzen bei **Komplett abgeben** (rote Markierung)
- Links unten "Alle Abgaben auswählen" klicken (rote Markierung)
- In der rechten Bildhälfte folgende Daten eingeben (gelbe Pflichtfelder):
  - Art der Abgabe: Entsorgung
  - **Abgabegrund:** Widerruf (oder je nach Grund den entsprechenden Eintrag aus der Liste auswählen)
- Abschluss Vorgang mit Klick auf

#### Schritt 6: Dokumentation Abarbeitung des Widerrufs

• Auswahl Reiter Universal-Attribute in Patientenakte

| Revoked aktiv Studi | enteilnehmer | :23       | 77-       |                     | 1         | -:    | 50        | -          |            | 3               |              |
|---------------------|--------------|-----------|-----------|---------------------|-----------|-------|-----------|------------|------------|-----------------|--------------|
| Stammdaten Episoden | Codierung    | Diagnosen | Dokumente | Universal-Attribute | Messdaten | Probe | n Studier | Leistung   | en Benutze | rzugriffe       |              |
| Attribut            | -            |           |           |                     |           |       | Symbol    | Gültig von | Gültig bis | Geltungsbereich | Sichtbarkeit |
| CONSENT_REVOKED     |              |           |           |                     |           |       | Revoked   | 25.11.2016 |            | Patient         | öffentlich   |
|                     |              | .2        | 422       | 1                   |           |       | 13        | 222        | 2          |                 |              |

- Klick auf Symbol
- Auswahl Attribut "REVOCATION\_PROCESSED"
- Aktuelles Datum in Feld "Gültig von"
- Namen der durchführenden Person in "Beschreibung"

| Leitfaden-Titel: LF-B-05: Dokumentation Probenvernichtung im DZHK-LIMS | Gültig ab: 30.05.2024 |
|------------------------------------------------------------------------|-----------------------|
| Version: V1.4                                                          | Seite 5 von 6         |

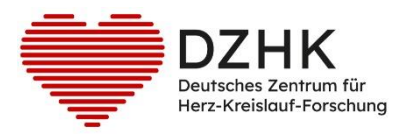

•

| Attribut          | REVOCATION PROCE               |       |
|-------------------|--------------------------------|-------|
| Allindul.         | REVOCATION_PROCE               | ISSED |
| Gültig von:       | 06.04.2018                     | 1.7.3 |
| Gültig bis:       | DD.MM.YYYY                     |       |
| Sichtbarkeit:     | <ul> <li>öffentlich</li> </ul> |       |
|                   | 💿 privat                       |       |
| Geltungsbereich:  | Patient                        |       |
| 7-                | 🔿 Episode:                     | *)    |
| Beschreibung:     |                                | -     |
| Proben vernichtet |                                |       |
| Christian Musterr | nann                           |       |
|                   |                                |       |
|                   |                                |       |
| 100               | Speichern Abbrec               | hen   |
|                   |                                |       |

# Schritt 7: Dokumentation Entsorgung für die DZHK-Treuhandstelle

• Einfach Antwort auf die E-Mail mit Bestätigung der Entsorgung

| Leitfaden-Titel: LF-B-05: Dokumentation Probenvernichtung im DZHK-LIMS | Gültig ab: 30.05.2024 |
|------------------------------------------------------------------------|-----------------------|
| Version: V1.4                                                          | Seite 6 von 6         |